学外からデータベース、

# eBookを使う方法

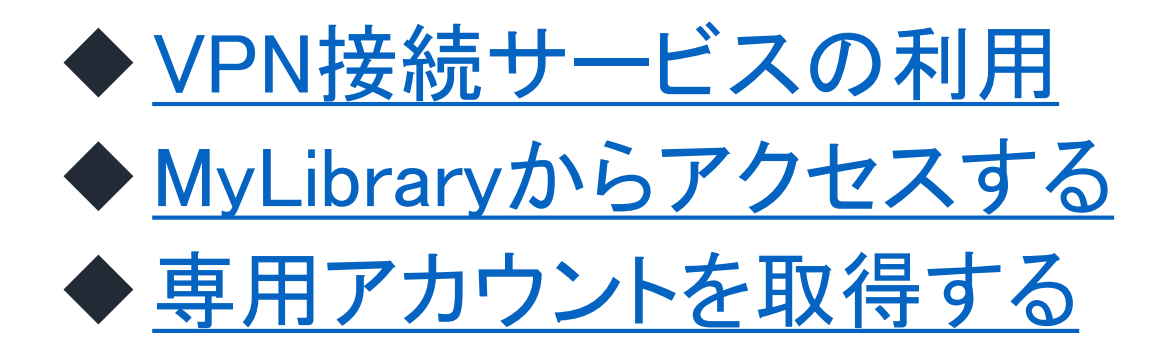

2022.9

1

名古屋外国語大学·名古屋学芸大学図書館

### ◆VPN接続サービスを利用

VPN接続サービスを利用することにより、大学のネット ワークに接続しているかのような環境になります。

利用対象:本学学生、教職員

- 設定・接続方法:学園ウェブサイト「VPN接続サービス」(<u>https://gshome.nakanishi.ac.jp/vpn/</u>)の手順に沿って設定、接続
- 2. VPN接続後、図書館ウェブサイトにアクセスし、デー タベース、EJを利用する

## ♦MyLibraryからアクセスする

MyLibraryから利用できるデータベースは下記の通りです。

#### ▶ブリタニカ・オンライン・ジャパン

- Britannica Academic
- ▶EBSCOhost収録データベース
  - Academic Search Premier
  - SocINDEX with Full Text
  - MLA International Bibliography
  - ≻eBook Collection
  - など
- ▶日経BP記事検索サービス

♦MyLibraryからアクセスする

| 会名古屋外国語大学・名古屋学芸大学図書館蔵書検索<br>Nagoya University of Foreign Studies & Nagoya University of Arts and Sciences Library OPAC | Japanese | English | Chinese | Korean          |
|----------------------------------------------------------------------------------------------------|----------|---------|---------|-----------------|
| ③図書館Top ③ 看護図書室OPAC ③ 竹の庫:学術情報リポジトリ ④ 名古屋外国語大学 Top                                                                     |          | →雇      | 歴表示     | →履歴クリア          |
| Э名古屋学芸大学Top                                                                                                    |          |         |         |                 |
| TOP   詳細検索   ブラウズ   ジャーナルAtoZ   電子ジャーナル   データベース                                                                       |          |         | м       | lyLibrary Login |
| クイックサーチ 検索語を入力してください                                                                                                   | ▶クイックち   | ナーチとは?  |         |                 |

1) OPAC(<u>https://n-opac.nakanishi.ac.jp/</u>) にアクセスする ※図書館ウェブサイト(<u>https://library.nakanishi.ac.jp</u>) にもリンクあり。

2)利用ID・パスワードを利用して、MyLibraryにログインする
※外大:NUFS ID / 学芸大:Windowsアカウント

| ユーザ認証 |                    |     |
|-------|--------------------|-----|
|       | 利用者ID :<br>パスワード : |     |
|       |                    | 実 行 |

◆MyLibraryからアクセスする

3) 資料を探す項目の「データベース検索」を開く

4)利用したいデータベース名を選択する

※アクセスできない時は、ブラウザを変えてご利用ください。

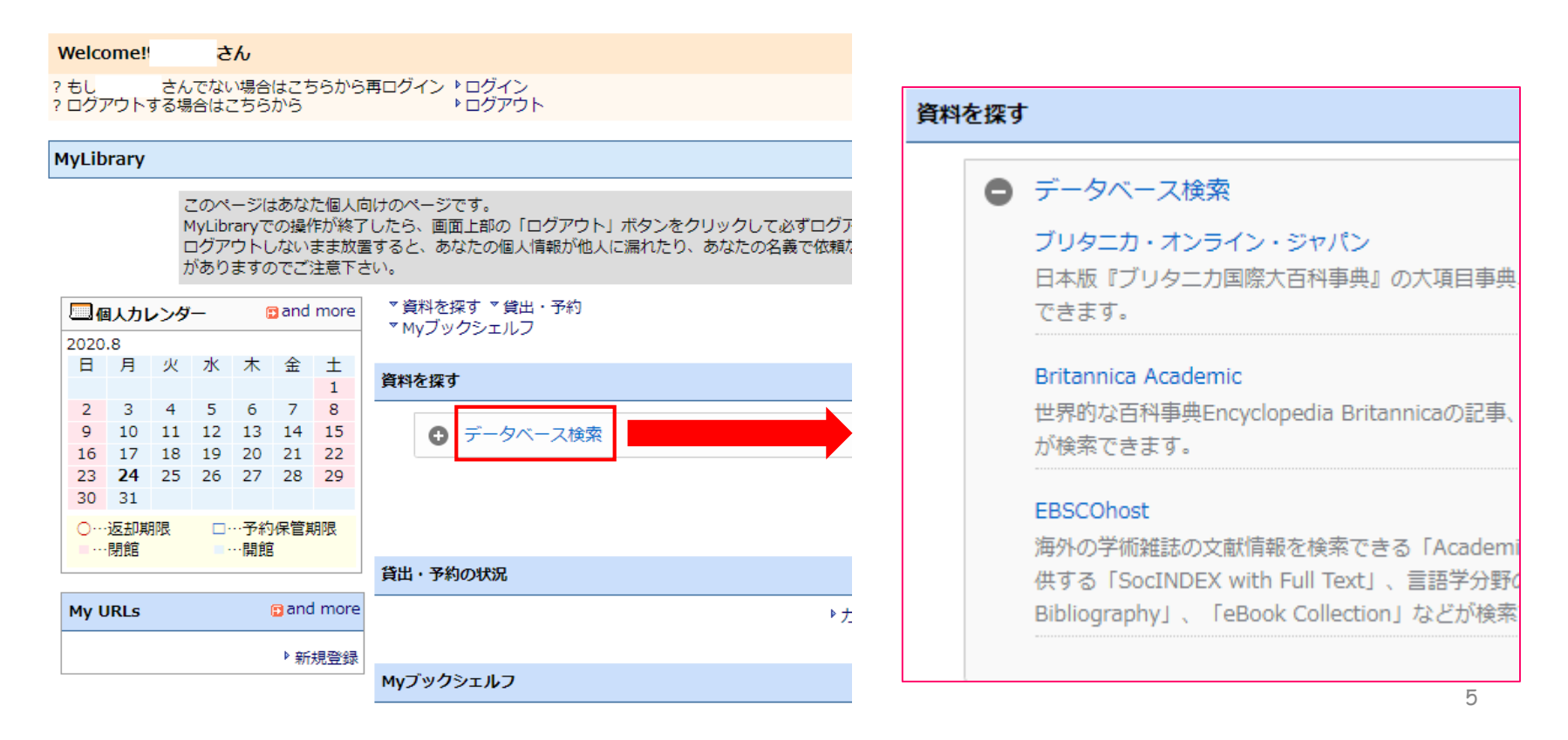

## ◆専用アカウントを取得する

専用アカウントを取得することにより、下記データベース、eBookが学外から 利用できます。

また、学外からの利用以外にも便利な機能が使えるようになります。

➤Maruzen eBook Library

 EBSCOhost収録データベース
Academic Search Premier
SocINDEX with Full Text
MLA International Bibliography
eBook Collection など

≻Nexis Uni

### ◆専用アカウントを取得する

専用アカウントの取得手続きは学内にて行う必要があります。 <mark>図書館ウェブサイト</mark>から各データベースへアクセスし、下記手 順にて取得してください。

▶ Maruzen eBook Library 学外アカウント作成手順

▶ EBSCOhostアカウント作成手順

▶<u>Nexi Uni ユーザー登録手順</u>

### 困ったときは図書館へ

下記も参考にしてください。

<u>データベース</u>(図書館ウェブサイト)
各データベースの利用方法を案内しています。
フリーで利用できるデータベースも紹介しています。

• 図書館活用ナビ(図書館ウェブサイト) 文献の探し方に関する資料を掲載しています。